## ● Peatix オンライン行事 会員登録 とチケットお申し込み方法 1/4

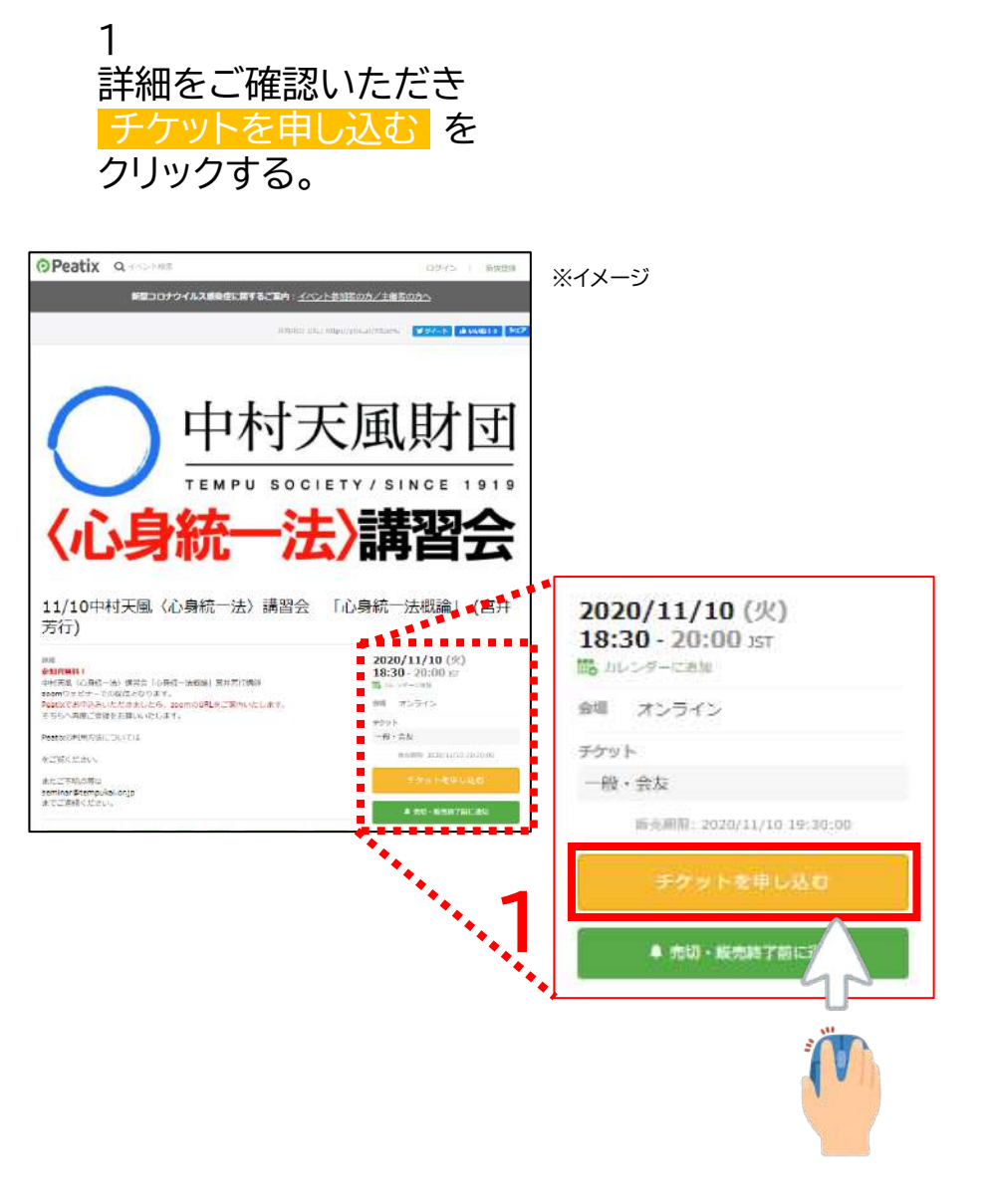

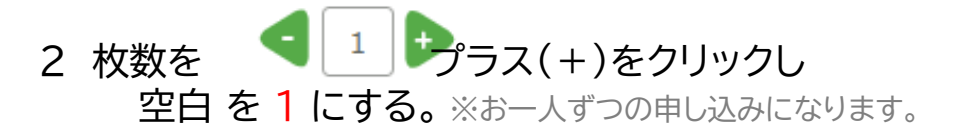

#### 有料のイベントの際には支払い方法をご選択ください。 (クレジットカード、コンビニ・ATM、PayPal)

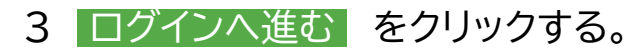

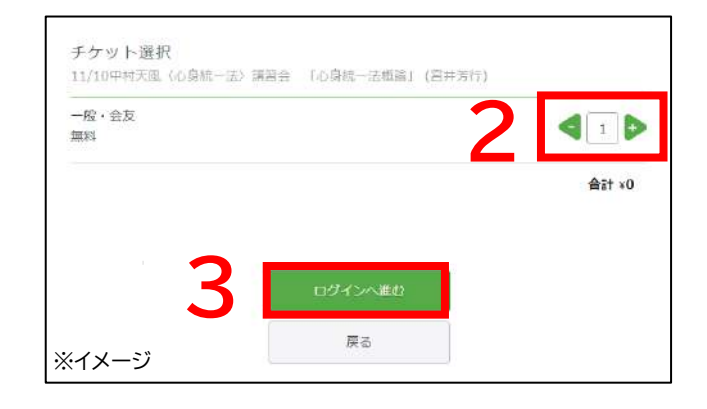

# ⑦Peatix オンライン行事 会員登録 とチケットお申し込み方法 2/4

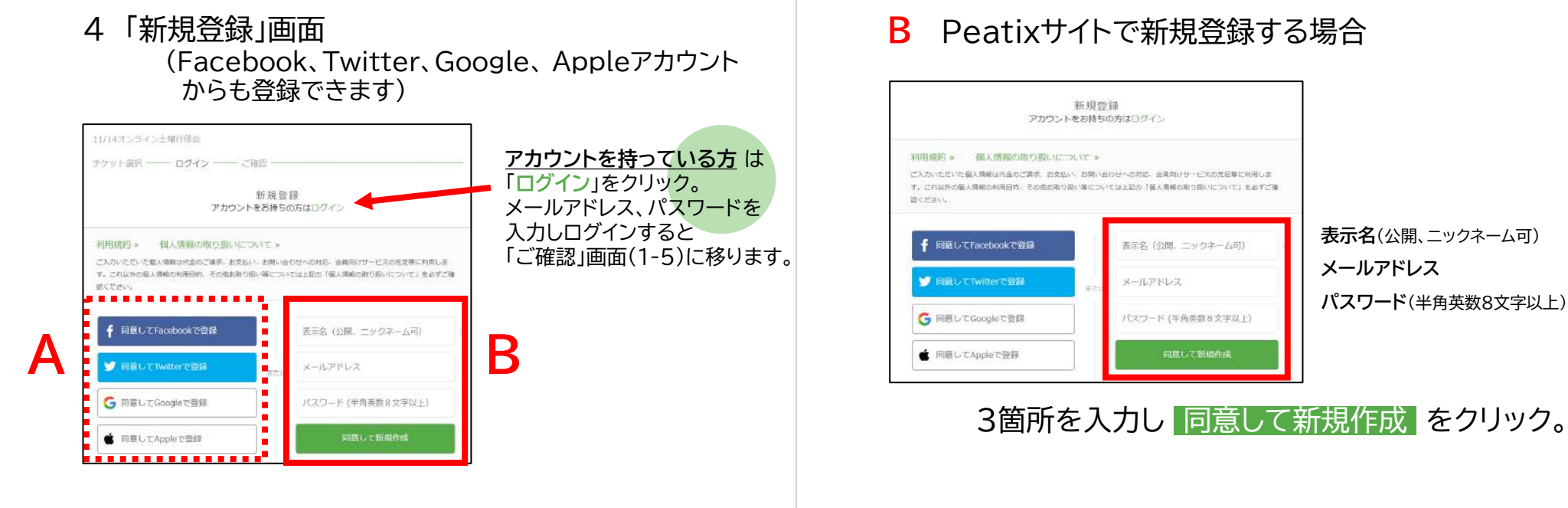

### A 連携したサイトから新規登録する場合

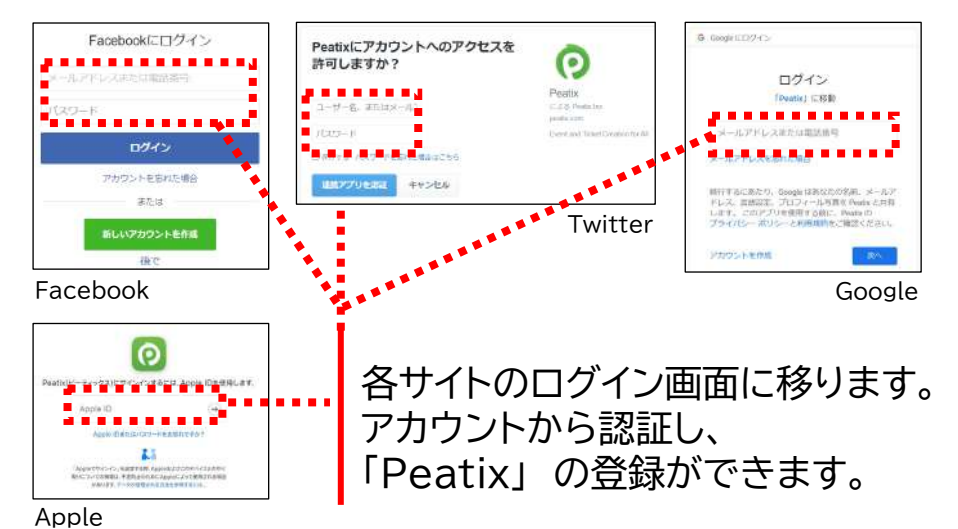

有料のイベントの際には支払い方法をご選択 ください。 (クレジットカード、コンビニ・ATM、PayPal)

## ● Peatix オンライン行事 会員登録 とチケットお申し込み方法 3/4

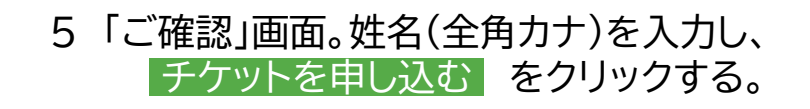

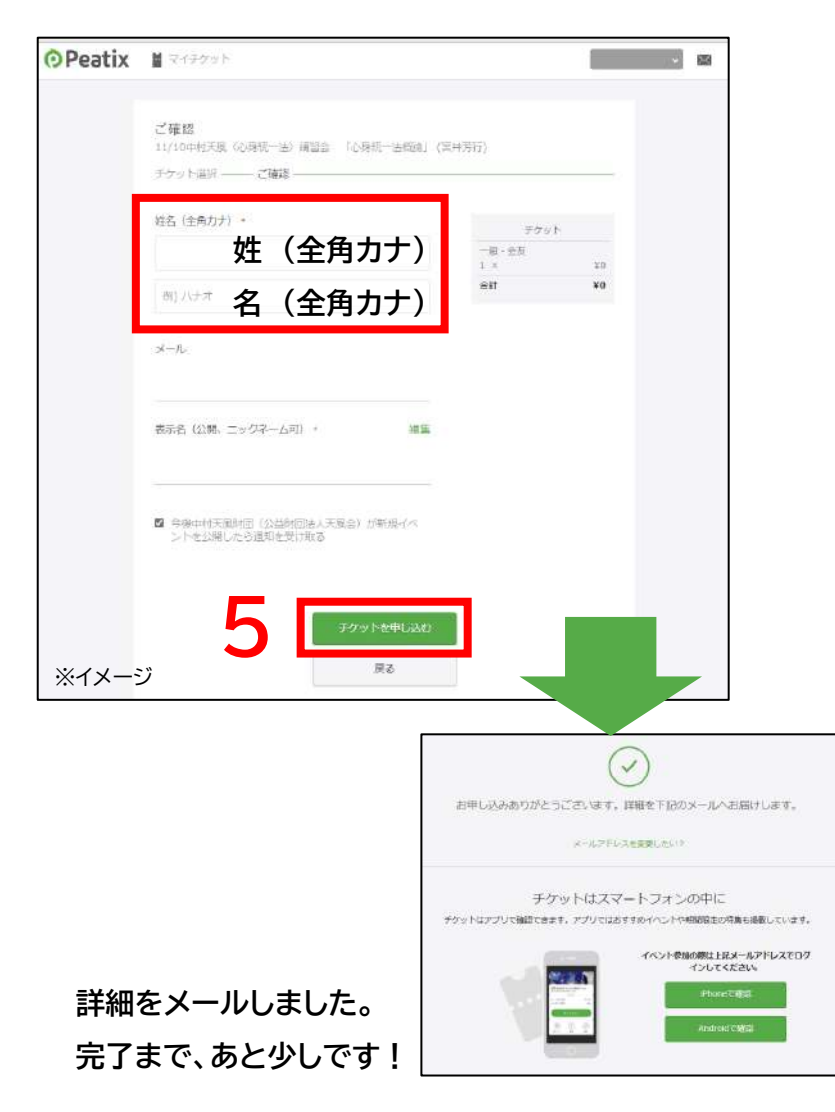

| 6 ご登録いただし<br><u>tickets@p</u><br>「申し込み詳  | ヽたメールアドレス宛に<br><u>eatix.com</u> から<br>細」のメールが届きます。 |
|------------------------------------------|----------------------------------------------------|
| メールテキス                                   | 、ト内、真ん中にある                                         |
| イベント視聴                                   | <sup>徳ページに移動</sup> をクリックする。                        |
| 【Peatix】11/10中村天風〈心身統一法                  | 診講習会 「心身統一法概論」(宮井芳行)のチケットお申し込み詳細                   |
| ANT.                                     | う 返信                                               |
| 90元<br>① このメウセージの表示に問題がある場合は、ここをクリックして   | Web プラウザーで表示してください。                                |
| 画像をダウンロードするには、ここをクリックします。プライバシー          | 保護を促進するため、メッセージ内の画像は自動的にはダウンロードされません。              |
| ■ 画像を学びロードするにはここを<br>着りいう 会社は 毎時 しして CEF |                                                    |
| さん、下記イベントへのお申し込みありがと                     | うございます。                                            |
| 11/10中村天風(心身統一法)講習会「心身                   | 統一法概論」(宮井芳行)                                       |
|                                          | パソコンまたはスマートフォンからイベントに参加しましょう                       |
| このイベントはオンラインで開催されます。イベン                  | 小視聴ページで、イベント参加方法に関する主催者からの案内を確認してください。イベント         |
| 参加者が Peatlxにログインした状態でのみアク                | セスできます。オンラインイベントの泰加方法についてもっと詳しく                    |
|                                          | イベント視聴ページに移動                                       |
| アクセス制限されたイベントを視聴するには、チ                   | ケットを申し込んだ際のPeatixアカウントにログインしている必要があります:            |
|                                          |                                                    |
| Peatix                                   |                                                    |

※メールが届かない場合、迷惑メールフォルダ白に届いていないか、 ドメイン指定許可(@peatix.com)などを行ってください。 ドメイン指定については、ご利用の携帯電話会社やメールアカウント先へ お問い合わせ下さい。

# ⑦Peatix オンライン行事 会員登録 とチケットお申し込み方法 4/4

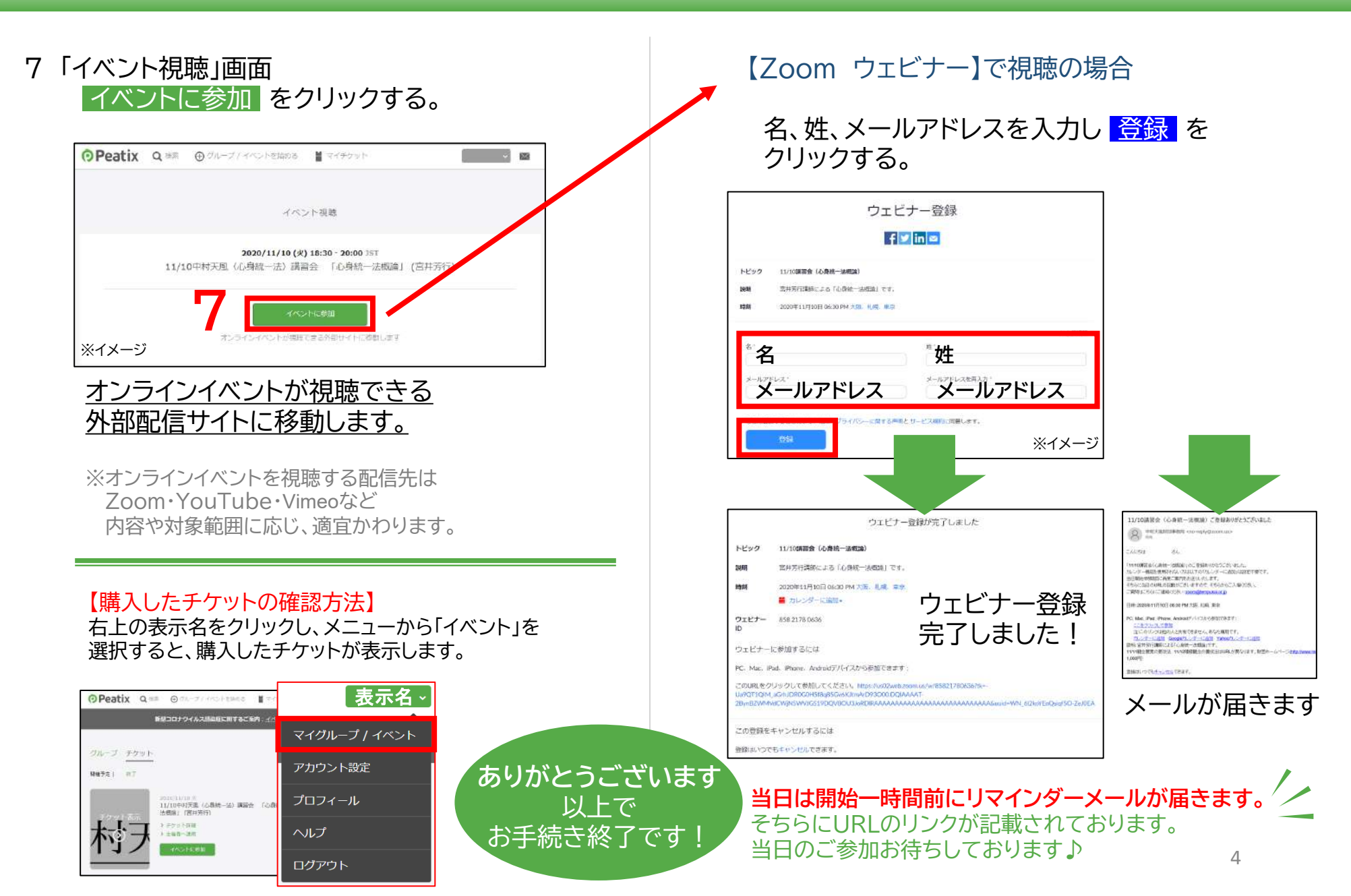